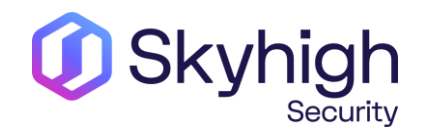

# SWG troubleshooting and common scenarios

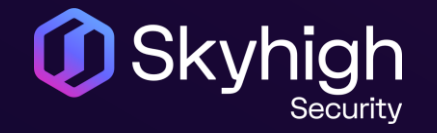

Overview

- Software/License
- How to submit a hardware issue
- SWG Troubleshooting
- Perfect Case/SR

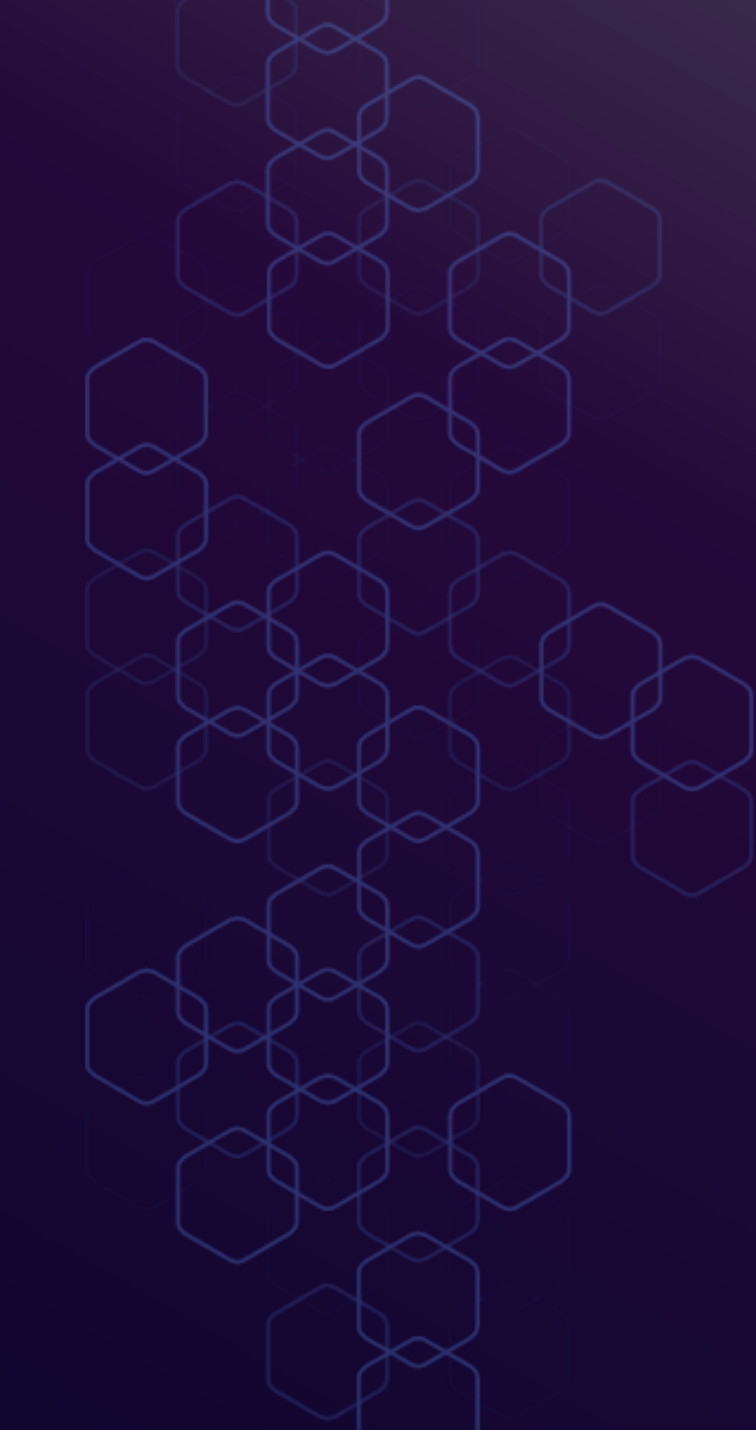

### Software & License

- SWG Software & License <u>https://contentsecurity.skyhigh.cloud</u>
- Skyhigh Client Proxy (SCP), CSR & others <u>https://success.myshn.net/Software\_Downloads</u>

https://www.trellix.com/en-us/downloads.html

- License issues SWG:
   Contact <u>licensing@trellix.com</u>
- SWG documentation: <u>https://success.myshn.net/Skyhigh\_Secure\_Web\_Gat</u> <u>eway\_(On\_Prem)</u>

#### Home > Downloads

#### Software

Download the Web Gateway Appliance ISO images.

#### Skyhigh Secure Web Gateway FIPS 140-2 Status

The following Skyhigh Secure Web Gateway versions meet the FIPS 140-2 requirements through use of a FIPSvalidated cryptographic library:

7.8.2.2 and higher

#### Skyhigh Secure Web Gateway Main Release

| Product                                  | Version | Build | Filesize | Release Date | Release Notes | Filetype |
|------------------------------------------|---------|-------|----------|--------------|---------------|----------|
| Skyhigh Secure Web Gateway Appliance ISO | 11.2.10 | 44840 | 770 MB   | May 09, 2023 | 1             | iso. 🙆   |
| Skyhigh Secure Web Gateway Appliance USB | 11.2.10 | 44840 | 915 MB   | May 09, 2023 | 1             | 🖉 .usb   |
| Open Source Components &                 |         |       | -        | -            | -             | -        |

#### **Skyhigh Secure Web Gateway Controlled Release**

| Product                                  | Version | Build | Filesize | Release Date | Release Notes | Filetype |
|------------------------------------------|---------|-------|----------|--------------|---------------|----------|
| Skyhigh Secure Web Gateway Appliance ISO | 12.1.3  | 44841 | 764 MB   | May 09, 2023 | 7             | iso. 🕥   |
| Skyhigh Secure Web Gateway Appliance USB | 12.1.3  | 44841 | 907 MB   | May 09, 2023 | 1             | 🖉 .usb   |
| Open Source Components 嘧                 |         |       | -        | -            | -             | -        |

### Hardware Troubleshooting

How to submit a hardware issue to the Web Gateway Technical Support team

https://kcm.trellix.com/corporate/index?page=content&id=KB89685

Required data:

- Getlogs script (hardware log) Details on how to install and run can also be found on: <u>https://success.myshn.net/Skyhigh\_Secure\_Web\_Gateway\_(On\_Prem)/Best\_Practices/Hardware\_and\_Applicance\_Maintenance/Collect\_Hardware\_Logs\_(getlogs)</u>
- Information from KB (serial, contact- and shipping information)
- For all hardware topics such as:
- RAID reports 1 critical disks and 1 failing disks
- BBU Battery replacement required
- Failure of the power supply unit

### **Secure Web Gateway Troubleshooting**

- Feedback file
- Rule traces (identify delays, flow through policy)
- GTI delays
- Tcpdump / Network Tools (packet flow, network communication)
- Connection traces (what is proxy engine doing, needed for SSL/HSM/FTP and more)
- Core file (memory dump, identify resource usage issue)
- Auth. debug (identify auth. issues)
- Common issues

### Secure Web Gateway Troubleshooting -Feedback File

#### Troubleshooting > Feedback

https://success.myshn.net/Skyhigh\_Secure\_Web Gateway\_(On\_Prem)/Troubleshooting/Create\_a Feedback\_File

### CLI:

- cd /opt/mwg/bin
  - ./feedback.sh
- Choose level 2
- After the script has finished, you will find the feedback file in /opt/mwg/log/debug/feedbacks.

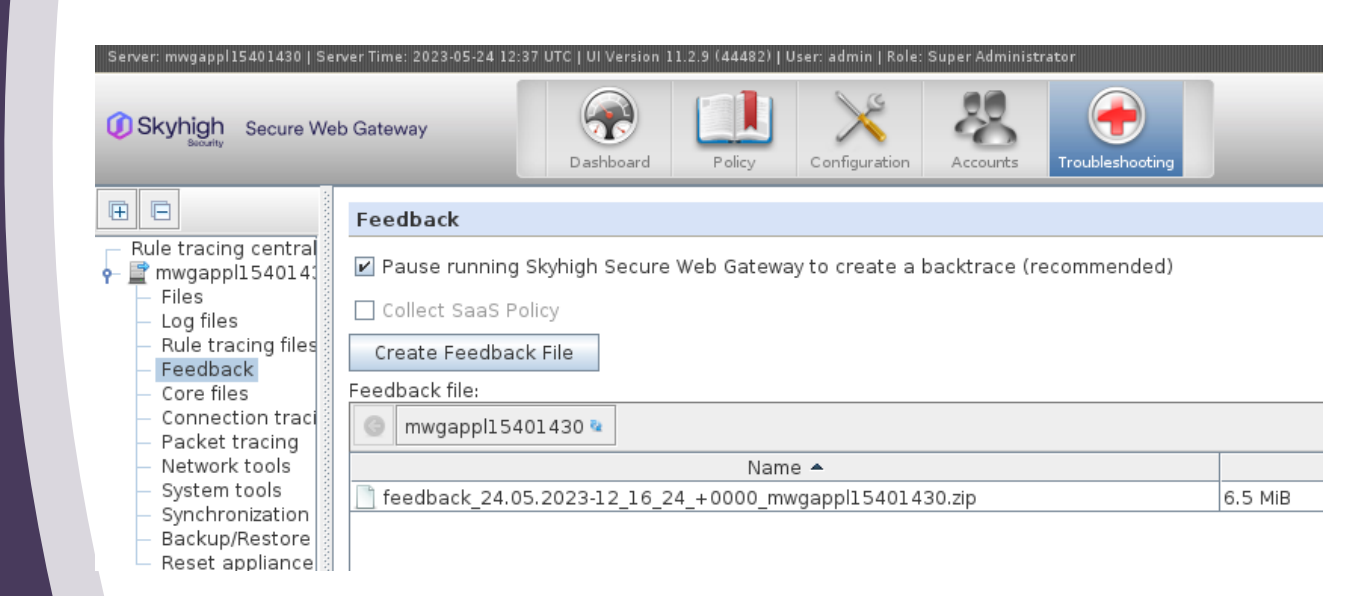

### Secure Web Gateway Troubleshooting - Rule Traces

 Troubleshooting > Rule Tracing Central Tracing information is displayed for the following:

- Cycles
- Rules
- Rule sets
- Rule Criteria
- Properties
- Events

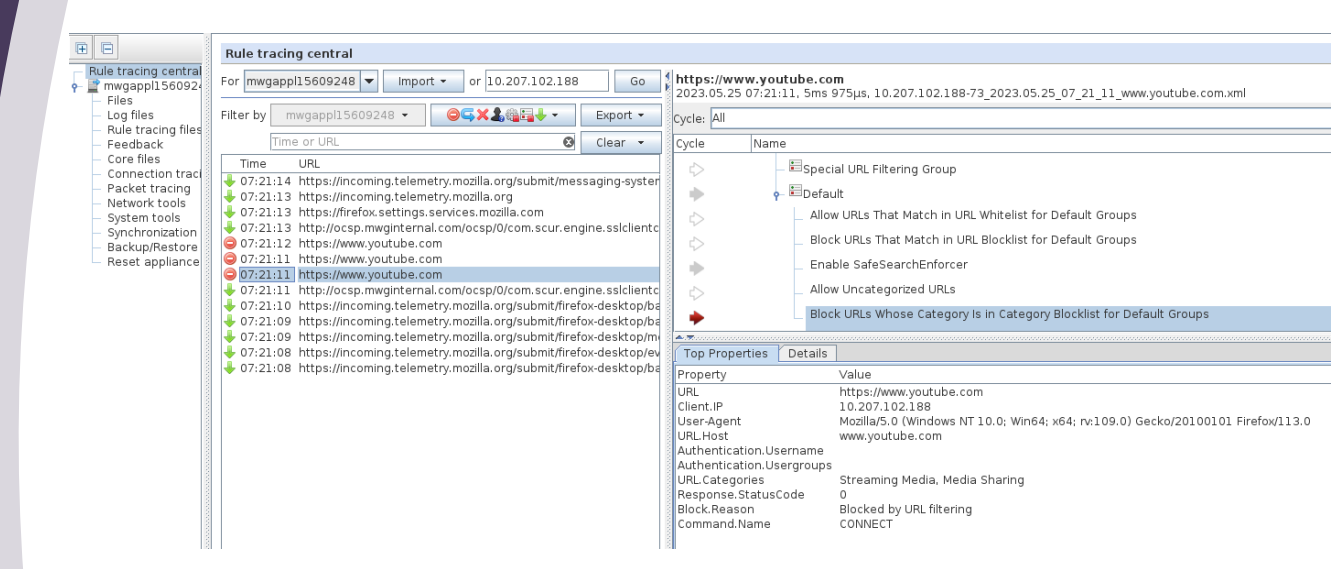

| Image: Second Second              |                                                                                                    |                                                                                                    |                                                                                                    |                                                                                   |
|----------------------------------------------------------------------------------------------------|----------------------------------------------------------------------------------------------------|----------------------------------------------------------------------------------------------------|----------------------------------------------------------------------------------------------------|-----------------------------------------------------------------------------------|
| Network solarity of the solarity of the solarit              | •                                                                                                    | Rule tracing central                                                                                                    |                                                                                                    |                                                                                   |
| Log fies       Filer by magapitablo231*       Image file       Filer by magapitablo231*       Image file         Filer by magapitablo231*       Image file       Filer by magapitablo231*       Image file         Filer by magapitablo231*       Image file       Filer by magapitablo231*       Image file         Filer by magapitablo231*       Image file       Image file       File       File </td <th>Rule tracing central<br/>mwgappl1560924<br/>Files</th> <td>For mwgapp15609248 V Import V or 10.207.102.188 Go</td> <td>https://www.youtube.com<br/>2023.05.25 07:21:11, 5ms 975µs, 10.207.102.188-73_2023.05.25_07_21_11_www.youtube.com.xml</td> <td></td>                                                                                                    | Rule tracing central<br>mwgappl1560924<br>Files                                                                                                    | For mwgapp15609248 V Import V or 10.207.102.188 Go                                                                                                    | https://www.youtube.com<br>2023.05.25 07:21:11, 5ms 975µs, 10.207.102.188-73_2023.05.25_07_21_11_www.youtube.com.xml                                                                                                    |                                                                                   |
| Image: Projective Projective Projecti Projective Projective Projective Projective Projective | - Log files                                                                                                    | Filter by mwgapp115609248 • OCX Export • Export •                                                                                                    | Cycle: All                                                                                                    |                                                                                   |
| <ul> <li>Core fies</li> <li>Concetion trace</li> <li>Porce fies</li> <li>Concetion trace</li> <li>Porce fies</li> <li>Concetion trace</li> <li>Porce fies</li> <li>Concetion trace</li> <li>Porce fies</li> <li>Concetion trace</li> <li>Porce fies</li> <li>Concetion trace</li> <li>Porce fies</li> <li>Concetion trace</li> <li>Porce fies</li> <li>Concetion trace</li> <li>Porce fies</li> <li>Concetion trace</li> <li>Porce fies</li> <li>Concetion trace</li> <li>Porce fies</li> <li>Concetion trace</li> <li>Porce fies</li> <li>Concetion trace</li> <li>Porce fies</li> <li>Concetion trace</li> <li>Porce fies</li> <li>Concetion trace</li> <li>Porce fies</li> <li>Porce fies</li></ul>                                                                                                    | <ul> <li>Rule tracing files</li> <li>Feedback</li> </ul>                                                                                                    | Time or URL Clear -                                                                                                    | Cycle Name                                                                                                    |                                                                                   |
|                                                                                                    | <ul> <li>Fedback</li> <li>Core flex</li> <li>Correctivation</li> <li>Consectivation</li> <li>Consectivation</li> <li>Synchronication</li> <li>Synchronication</li> <li>Backup/Reactors</li> <li>Reset appliance</li> </ul> | Tree UR: Class Class Clas | Optic         Name           Special URL Fittering Group         ElDefault           ElDefault         Allow UILs That Match in UIL, Whitelst for Default Groups           Block UILs That Match in UIL, Blocklist for Default Groups         Block UILs That Match in UIL, Blocklist for Default Groups           ElDefault         Allow UILs That Match in UIL, Blocklist for Default Groups           Enable SafeSearchEnforcer         Allow Uncategorised UILs           Block UILs Those Category Is in Category Blocklist for Default Groups         Top Properties           Top Properties         Default           Cycle: Request - 1 58µs (Block UILs Whose Category Is in Category Blocklist for Default Groups)         Criteria: UBL Categories-Oefault>           Cycle: Request - 1 68µs (Block UILs Whose Category Is in Category Blocklist for Default Groups)         Evaluated           UIL.Categories-Oefault>         Evaluated           Category Blocklist for Default Group         Evaluated           Action:         Blockked/ | Streaming Media, Media Sharing<br>«not included in trace> Spen.current.local list |
| Event: Statistics.Counter.Increment <default>("BlockedByURLFilter", 1)</default>                                                                                                    |                                                                                                    |                                                                                                    | Event: Statistics.Counter.increment <default>("BlockedByUPLFilter", 1)</default>                                                                                                    |                                                                                   |

### Secure Web Gateway Troubleshooting - GTI delays

GTI is the Global Threat Intelligence service and a requirement for the web gateway to function correctly.

Failure to allow access to the GTI servers correctly will cause noticeable and direct delays (up to 12 seconds)

https://kcm.trellix.com/corporate/index?pag e=content&id=KB90854 https://kcm.trellix.com/corporate/index?pag e=content&id=KB79640

| Rule tracing central                        |          |                           |                                                     |
|---------------------------------------------|----------|---------------------------|-----------------------------------------------------|
| For mwgmain V Import - or 192,168.2,125     | Go       | http://http<br>2022.07.21 | forever.con<br>16:30:48, 12s 115ms 448µs, 192.168.2 |
| Filter by mwgmain - OGX&                    | Export 👻 | Cycle: All                |                                                     |
| httpforever 😵                               | Clear 👻  | Cycle                     | Name                                                |
| Time URL                                    |          |                           | 🗈 🔲 Authentication Rules                            |
| + 16:30:48 http:// <i>httpforever</i> .com/ |          | <=>                       | 🖶 🖷 Global Blocklist                                |
|                                             |          | <+>                       | 🖶 🛄 Data Loss Prevention (DI                        |

### Secure Web Gateway Troubleshooting – TCP Dump & Network tools

Network tools, general troubleshooting initial checks for connectivity.

Packet Tracing also verbally known as TCPDump capturing packets on the network for in-depth investigation.

https://success.myshn.net/Skyhigh\_Secu re\_Web\_Gateway\_(On\_Prem)/Best\_Prac tices/Write\_a\_Playbook/Performing\_Pack et\_Tracing\_in\_Secure\_Web\_Gateway\_(S WG)

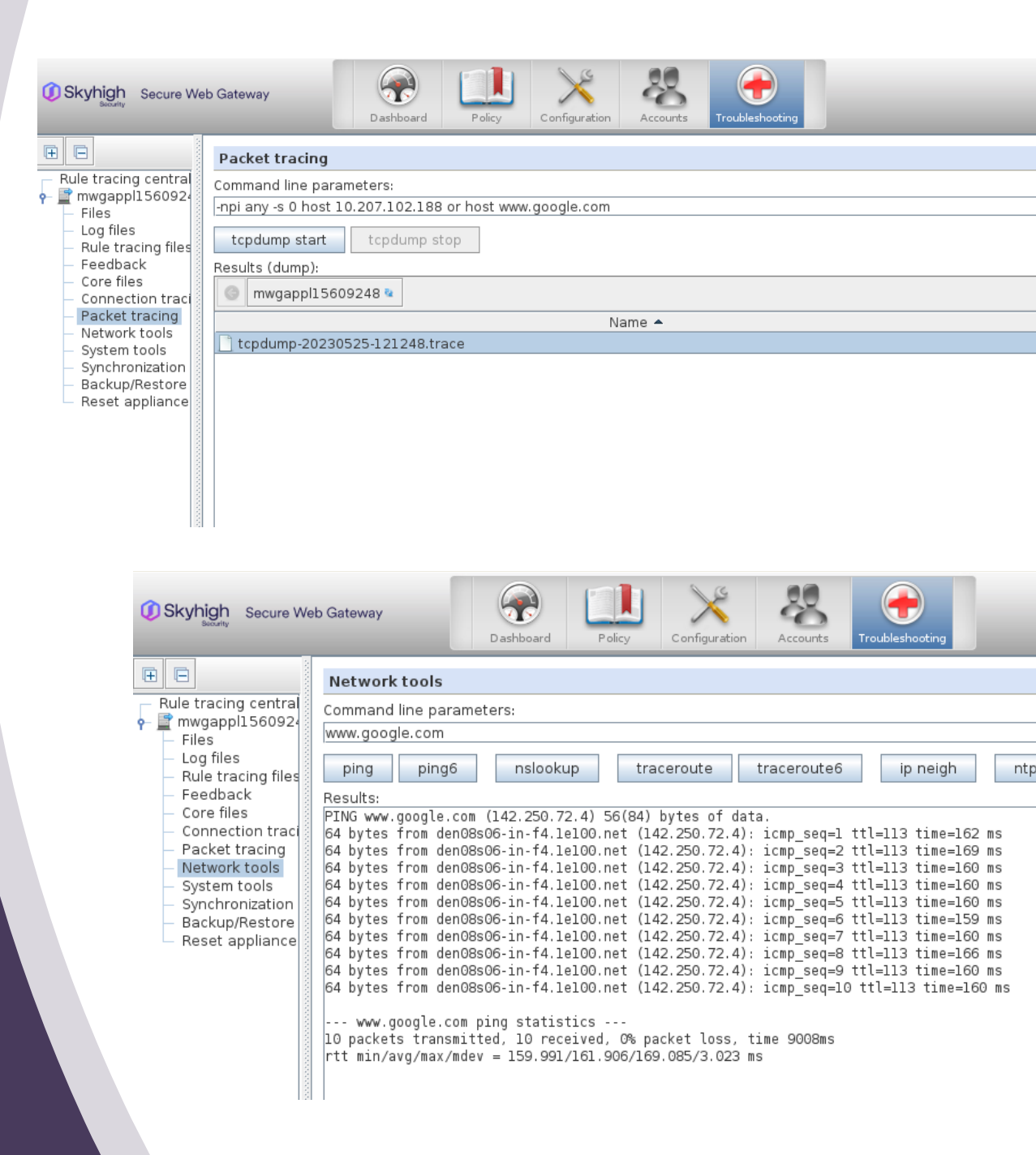

### Secure Web Gateway Troubleshooting - Tcpdump & Network Tools - cont

Troubleshooting > Packet Tracing | Network Tools

Common parameters for packet tracing:

- -s (snap length amount of data for each frame; 0 no limit)
- -i (Listen on defined interface / any = all interfaces)
- host (can be hostname or IP www.skyhighsecurity.com or host 10.11.12.13)
- port (the port you want to capture)

### Example for filter on NTLM authentication issues: -s 0 -i any host <clientIP> or port 445 or port 53

### Rolling tcpdump from SWG CLI: nohup tcpdump -Z root -s 0 -i any host x.x.x.x or host x.x.x.x -C 100 -W 20 -w capturefilename.pcap &

- -C is how large the capture can be before a new one is started in MB
- -W is how many files before the oldest is deleted
- & run in background

### Secure Web Gateway Troubleshooting - Tcpdump & Network Tools - cont

Running rolling tcpdump in background:

After putting in the command and you hit enter you will see: *'nohup: appending output to 'nohup.out'* Now hit enter again to get the command line back.

Once you want to stop the capture, run: 'ps aux | grep tcpdump' and get the process ID for the rolling capture, then run 'kill -9 processID' to stop the rolling capture.

### Secure Web Gateway Troubleshooting - Tcpdump & Network Tools - cont

### **Helpful Filters in Wireshark**

Request methods (GET – POST – HEAD) http.request.method == GET

URL-Search http.request.uri contains "bbc.co.uk"

DNS Requests with no Response: !dns.response\_in && dns.flags.response == 0

Filter for protocols ip.proto eq 253 (cluster comm.) vrrp; dns

| ilter:                               |                                                                        | - X2-CA                                                                                      | <ul> <li>Expression</li> </ul>                                                          | Clear Apply Sa                                                | we 1. Filter Toolba                         |
|--------------------------------------|------------------------------------------------------------------------|----------------------------------------------------------------------------------------------|-----------------------------------------------------------------------------------------|---------------------------------------------------------------|---------------------------------------------|
| ło.                                  | Time                                                                   | Source                                                                                       | Destination                                                                             | Protocol                                                      | Info                                        |
| 1823                                 | 7 8.598721                                                             | 192.168.1.101                                                                                | 74.125.200.94                                                                           | TCP                                                           | 49246.443 [ACK] Seq=3161453776 Ack=3708602  |
| 1821                                 | 8 8.599091                                                             | 192.168.1.101                                                                                | 74.125.200.94                                                                           | TLSv1.2                                                       | Application Data                            |
| 1825                                 | 8.631177                                                               | 216.58.220.46                                                                                | 192.168.1.101                                                                           | TCP                                                           | 443_49251 [ACK] Seq=1298278402 Ack=1716850  |
| 1830                                 | 08.644211                                                              | 74,125.200.94                                                                                | 192.168.1.101                                                                           | TCP                                                           | 443_49246 [ACK] Seq=3708602291 Ack=3161453  |
| 183                                  | 1 8,658656                                                             | 216.58.196.132                                                                               | 192.168.1.101                                                                           | TCP                                                           | 443.49249 [ACK] Seq=2905517011 Ack=5217562  |
| 1833                                 | 2 8.696484                                                             | 74.125.200.94                                                                                | 192.160.1.101                                                                           | TCP                                                           | 443_49246 [ACK] Seq=3708602291 Ack=31614530 |
| 1833                                 | 3 8.697547                                                             | 216.58.220.46                                                                                | 192.168.1.101                                                                           | TCP                                                           | 443_49251 [ACK] Seq=1298278402 Ack=17108503 |
| 1834                                 | 4 9.846595                                                             | 192.168.1.101                                                                                | 216.239.98.121                                                                          | O Deeket                                                      | 10779 [FTW A/K] Seq=1030802300 Ack=360      |
| 1835                                 | 5 10.201531                                                            | 216.239.98.121                                                                               | 192.168.1.101                                                                           | 2. Packet                                                     | LIST: Pane 1=360272818 Ack=103080230        |
| 1830                                 | 6 11.798841                                                            | 192.168.1.101                                                                                | 111.221.29.129                                                                          | \$SL.                                                         |                                             |
| 183                                  | 7 12.045607                                                            | 111.221.29.129                                                                               | 192.168.1.101                                                                           | TCP                                                           | 44365343 [ACK] Seq=41277483 Ack=114972215   |
| 1831                                 | 8 12.045684                                                            | 192.168.1.101                                                                                | 111.221.29.129                                                                          | SSL                                                           | Continuation Data                           |
| 1839                                 | 9 12.125740                                                            | 111.221.29.129                                                                               | 192.168.1.101                                                                           | TLSv1.2                                                       | Application Data                            |
| 1840                                 | 0 12.125803                                                            | 192.168.1.101                                                                                | 111.221.29.129                                                                          | TCP                                                           | 65343.443 [ACK] Seq=1149722228 Ack=4127761  |
| 1841                                 | 1 13.933007                                                            | 192.168.1.101                                                                                | 17.253.26.253                                                                           | NTP                                                           | NTP Version 4, client                       |
| 1843                                 | 2 14.297892                                                            | 17.253.26.253                                                                                | 192.168.1.101                                                                           | N TP                                                          | NTP Version 4, server                       |
| 1843                                 | 3 16.342582                                                            | fe80::1                                                                                      | ff02::1                                                                                 | ICHPv6                                                        | Router Advertisement from 94:fb:b2:b8:df:d  |
| <u> </u>                             |                                                                        |                                                                                              |                                                                                         | 2.140                                                         | ******                                      |
| Ethern<br>Intern<br>User D<br>Domain | et II, Src: 28<br>et Protocol Ver<br>atagram Protoco<br>Name System (o | cf:e9:le:df:a9 (28:cf:e9<br>rsion 4, Src: 192.168.1.1<br>bl, Src Port: 49940 (4994<br>query) | ledf:a9), Ost: 94:fb:b2:b8:d<br>01 (192.168.1.101), Ost: 192.1<br>0), Dst Port: 53 (53) | 1:d8 (94:15:52:58:df:d8)<br>68:1 1 (102:168.1 1)<br>3. Packet | Details Pane                                |

#### Ded Dev Cheuve Wireshark is Dunning

### Secure Web Gateway Troubleshooting - Tcpdump & Network Tools

|                                                                                                    | Network tools                                                                                                    |  |
|----------------------------------------------------------------------------------------------------|----------------------------------------------------------------------------------------------------|--|
| tracing central                                                                                                    | Command line parameters:                                                                                                    |  |
| les                                                                                                    | www.google.com                                                                                                    |  |
| Log files     Rule tracing files     Feedback     Corne files     Connection tract     Packet tracing     Network tools     Synchronization     Backup/Restore     Reset appliance | ping ping6 nslookup traceroute traceroute6 ip neigh ntp hastats rtsstats                                                                                                    |  |
|                                                                                                    | PING www.google.com (142.250.72.4) 56(84) bytes of data.         64 bytes from den08506-in-f4.lei00.net (142.250.72.4): icmp_seq=1 ttl=113 time=169 ms         64 bytes from den08506-in-f4.lei00.net (142.250.72.4): icmp_seq=2 ttl=113 time=160 ms         64 bytes from den08506-in-f4.lei00.net (142.250.72.4): icmp_seq=3 ttl=113 time=160 ms         64 bytes from den08506-in-f4.lei00.net (142.250.72.4): icmp_seq=4 ttl=113 time=160 ms         64 bytes from den08506-in-f4.lei00.net (142.250.72.4): icmp_seq=4 ttl=113 time=160 ms         64 bytes from den08506-in-f4.lei00.net (142.250.72.4): icmp_seq=4 ttl=113 time=160 ms         64 bytes from den08506-in-f4.lei00.net (142.250.72.4): icmp_seq=5 ttl=113 time=160 ms         64 bytes from den08506-in-f4.lei00.net (142.250.72.4): icmp_seq=5 ttl=113 time=160 ms         64 bytes from den08506-in-f4.lei00.net (142.250.72.4): icmp_seq=5 ttl=113 time=160 ms         64 bytes from den08506-in-f4.lei00.net (142.250.72.4): icmp_seq=5 ttl=113 time=160 ms         64 bytes from den08506-in-f4.lei00.net (142.250.72.4): icmp_seq=5 ttl=113 time=166 ms         64 bytes from den08506-in-f4.lei00.net (142.250.72.4): icmp_seq=9 ttl=113 time=166 ms         64 bytes from den08506-in-f4.lei00.net (142.250.72.4): icmp_seq=2 ttl=113 time=160 ms         64 bytes from den08506-in-f4.lei00.net (142.250.72.4): icmp_seq=9 ttl=113 time=160 ms         64 bytes from den08506-in-f4.lei00.net (142.250.72.4): icmp_seq=10 ttl=113 time=160 ms         64 bytes from den08506-in-f4.lei00.net (142.250.72.4): icmp_seq=10 ttl=113 time=160 ms |  |
|                                                                                                    | www.google.com ping statistics<br>10 packets transmitted, 10 received, 0% packet loss, time 9008ms<br>rtt min/avg/max/mdev = 159.991/161.906/169.085/3.023 ms                                                                                                    |  |
|                                                                                                    |                                                                                                    |  |
|                                                                                                    |                                                                                                    |  |
|                                                                                                    |                                                                                                    |  |
|                                                                                                    |                                                                                                    |  |
|                                                                                                    |                                                                                                    |  |
|                                                                                                    |                                                                                                    |  |
|                                                                                                    |                                                                                                    |  |
|                                                                                                    |                                                                                                    |  |
|                                                                                                    |                                                                                                    |  |
|                                                                                                    |                                                                                                    |  |
|                                                                                                    |                                                                                                    |  |
|                                                                                                    |                                                                                                    |  |
|                                                                                                    |                                                                                                    |  |

### Secure Web Gateway Troubleshooting – Connection Traces

In HTTP communication is sent in clear text but in HTTPS all communication is encrypted.

Connection Traces in the most basic term turns encrypted into plain text.

Support will often ask for connection traces when facing issues with HTTPs sites

**NOTE**: SSL Scanning has to be enabled in order to decrypt the complete traffic

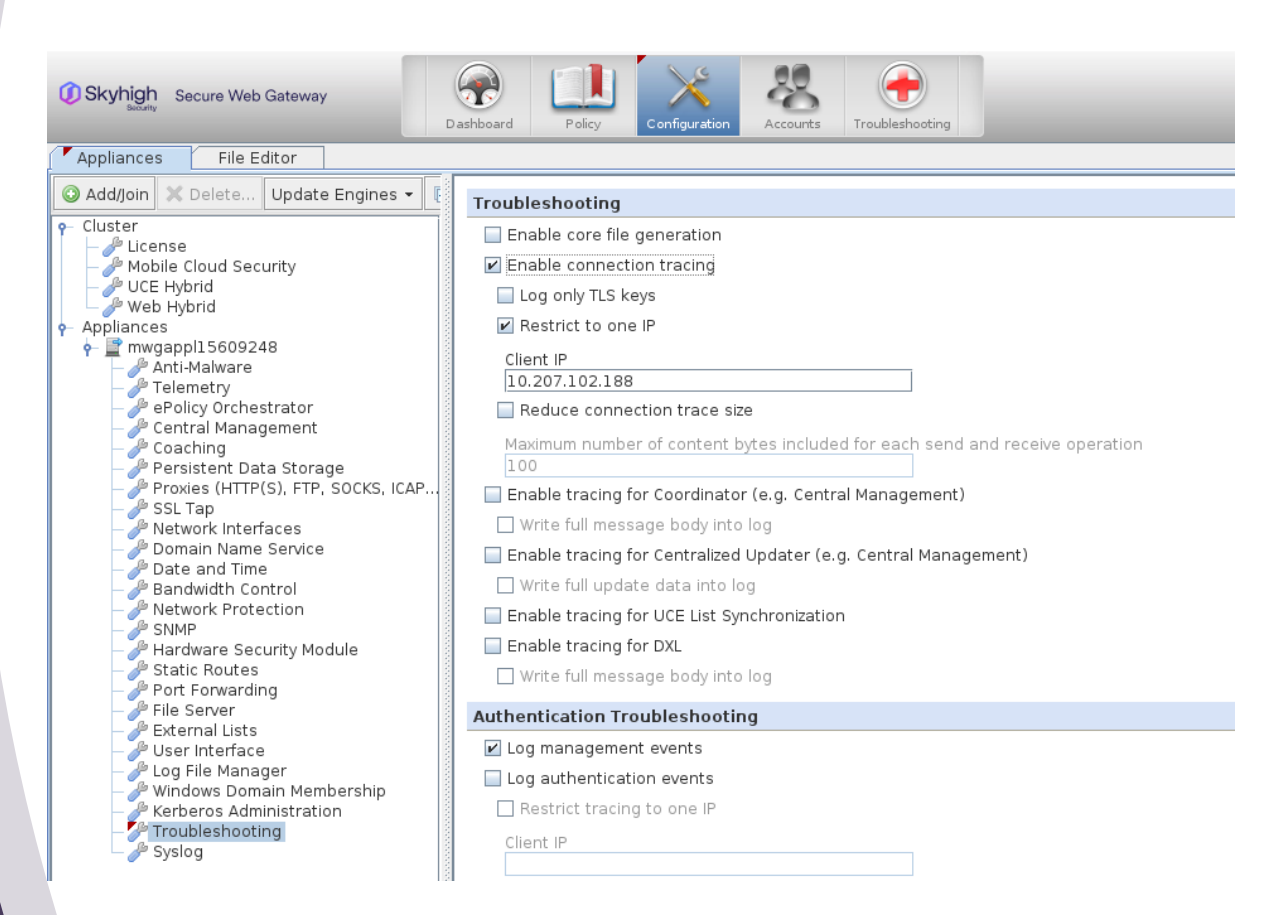

### **Secure Web Gateway Troubleshooting – Connection Traces - Cont**

### Configuration -> Troubleshooting > Connection Tracing

|                              |                  |                            | HTTP-100495-C.txt      |                                                                                                    | 📲 НТТ | TTP-100495-S.txt                                                                                                    |
|------------------------------|------------------|----------------------------|------------------------|----------------------------------------------------------------------------------------------------|-------|----------------------------------------------------------------------------------------------------|
| A                            |                  |                            | 1 18:13:               | 39.949: Accepted connection on 172.27.96.188:9090 from 10.140.132.50:62200 (fd = 86, dat A                                                                                                    | 1     | 18:13:39.950: Connect: Would block (EPOLLOUT, EPOLLONESHOT, EPOLLERR) 161.69.29.243:44                                                                       |
| USkyhigh Secure Web Gateway  | 0                | S LA A                     | 2 18:13:               | 39.949: Received 215 bytes                                                                                                    | 2     | 18:13:40.084: PostConnect: ok (local addr 172.27.96.188:27740)                                                                                               |
| Security                     | Deabh            | and Balan                  | 3 >>>                  |                                                                                                    | 3     | 18:13:40.099: SSL Connect: Would Block: (EPOLLIN, EPOLLONESHOT)                                                                                              |
|                              | Dashb            | oard Policy Configur       | 4 CONNEC               | 1 mcaree.com:443 H11P/1.0                                                                                                    | 4     | 18:13:40.235: SSL Connect: Would Block: (EPOLLIM, EPOLLOMESHOI)                                                                                              |
| Appliances File Editor       |                  |                            | 6 Host:                | mcafee.com:443                                                                                                    | 6     | 18:13:40.384: SSL Connect: Would Block: (EFOLLIN, EFOLLONESHOT)                                                                                              |
| Appliances File Editor       |                  |                            | 7 Conten               | t-Length: 0                                                                                                    | 7     | 18:13:40.523: SSL Connect finished ok. Session re-use = 0, digest = 93c5b25a5lele4d50c                                                                       |
| Add/lain X Delete            |                  | 6                          | 8 DNT: 1               |                                                                                                    | 8     | 18:13:40.609: Connection is still ok                                                                                                    |
| Add/join 🔿 Delete 0 🕥 Skyh   | hiah Secure Wel  | o Gateway                  | 9 Proxy-               | Connection: Keep-Alive                                                                                                    | 9     | 18:13:40.609: Connection is still ok                                                                                                    |
| o Cluster                    | Security         |                            | 10 Pragma              | : no-cache                                                                                                    | 10    | 18:13:40.610: Send 367 bytes; offset = 0                                                                                                    |
| Licopso                      |                  | Dash                       | 12                     |                                                                                                    |       |                                                                                                    |
| Mabila Claud Segurit -       | 3                |                            | 13 18:13:              | 39.950: Send 39 bytes; offset = 0                                                                                                    | 13    | DNT: 1                                                                                                    |
|                              |                  | Connection tracing         | 14 >>>                 |                                                                                                    | 14    | Host: mcafee.com                                                                                                    |
|                              | regine control   | connection tracing         | 15 HTTP/1              | .0 200 Connection established                                                                                                    | 15    | <pre>Accept: text/html, application/xhtml+xml, image/jxr, */*</pre>                                                                                          |
| 🦳 🥜 Web Hybrid 👘 Rule tr     | racing central   | To enable/disable connecti | 16                     |                                                                                                    | 16    | User-Agent: Mozilla/5.0 (Windows NT 10.0; WOW64; Trident/7.0; rv:11.0) like Gecko                                                                            |
| 🛉 Appliances 🕴 🕈 💻 mwg       | gappi1560924     | Trace files:               | 18 18.13.              | 40 084. Dasked 100 hutae                                                                                                    | 17    | Accept-Encoding: g21p, deflate                                                                                                    |
| 🛉 🛉 🚆 mwgappl15609248 🚽 File | es               | indee mea.                 | 19 >>>                 | 10.001. Peekeu 195 bytes                                                                                                    | 19    | X-Forwarded-For: 10.140.132.50                                                                                                    |
| 🗌 🥒 Anti-Malware 🚽 Log       | g files          | 💿 mwgappl15609248 🎕        | 20 SYNCT               | SETX NULÂSOH NUL NUL %STX STX ZŮSô8P #ÊÞyB `ókÝ {-©{î:@STXb -ö2°NUL NUL &À, À+ÀOÀ/À\$À#À(À'À</td <td>20</td> <td>Via: 1.1 172.27.96.188 (McAfee Web Gateway 7.7.2.8.0.25114)</td>                                                                                                    | 20    | Via: 1.1 172.27.96.188 (McAfee Web Gateway 7.7.2.8.0.25114)                                                                                                  |
| – 🎤 Telemetry – Rul          | le tracing files |                            | 21 À À                 | NGAÀ (NGG) NULD NULD = NULD < NULD 5 NULD / NULD                                                                                                    | 21    | Connection: Keep-Alive                                                                                                    |
| – 🥭 ePolicy Orchestra – Fee  | edback           |                            | 22 <b>SOH</b> NU       |                                                                                                    | 22    |                                                                                                    |
| A Central Managen Cor        | re files         | 📔 update                   |                        |                                                                                                    | 23    | ]]]<br>19:12:40 (10: December: Newlet Place: (EDOLLIN, EDOLLONESHOT)                                                                                         |
| Conching Conching            | nnection traci   |                            | 25 NUMER               | . COMPROFILMENT CONTROL NO DE CONTROL DE CONTROL DE C | 24    | 18:13:40.750: Received 340 bytes                                                                                                    |
| Paristant Data ( Par         | cket tracing     | HTTP-087550-C.1XL          | 26 NUMDE               | en ue dez rox sof rox eux eop sof en o sof six sof eop eix en o eix six eix six six nue ; nue nue nue dee n                                                                                                    | 26    |                                                                                                    |
| Persistent Data :            | twork tools      | 🛄 HTTP-087551-C.txt        | 27 ETX ST              | 350FRUD ; SOFRUD SOFRUD <<<                                                                                                    | 27    | HTTP/1.1 301 Moved Permanently                                                                                                    |
| Proxies (HTTP(S), Sve        | stem tools       | HTTP-087552-C.txt          | 28 18:13:              | 40.599: SSL Accept: Would Block: (EPOLLIN, EPOLLONESHOT)                                                                                                    | 28    | Content-Type: text/html; charset=UTF-8                                                                                                    |
| - 🦉 SSL Tap                  | nebranization    |                            | 29 18:13:              | 40.608: SSL Accept finished ok. Session re-use = 0, cipher = ECDHE-RSA-AES256-GCM-SHA384                                                                                                    | 29    | Location: https://www.mcafee.com/                                                                                                    |
| — 🥟 Network Interfact        | nchronization    | HIP-08/552-5.txt           | 31 18:13:              | 40.608: Receive: Would Block (EPOLLIN, EPOLLONESHOT)                                                                                                    | 31    | Date: Mon. 12 Feb 2018 18:13:40 GMT                                                                                                    |
| — 🎤 Domain Name Se 👘 🗖 🗖     | ickup/Restore    | HTTP-087553-C.txt          | 32 18:13:              | 40.609: Received 274 bytes                                                                                                    | 32    | Content-Length: 146                                                                                                    |
| — 🌽 Date and Time 🚽 Res      | set appliance    | HTTP-087554-C.txt          | 33 [[[                 |                                                                                                    | 33    |                                                                                                    |
| – 🌽 Bandwidth Contro         |                  |                            | 34 GET /               | HTTP/1.1                                                                                                    | 34    | <head><title>Document Moved</title></head>                                                                                                    |
| – 🎤 Network Protecti         |                  | HTTP-087554-5.1XL          | 35 Accept              | : text/html, application/xhtml+xml, image/jxr, */*                                                                                                    | 35    | <pre><body><hi>Object Moved</hi>This document may be found &lt;a HREF="https://www.mcafee.com/&lt;br&gt;18:13:42 115: SSI Shutdown (fd = 88, 0)</body></pre> |
| - A SNMP                     |                  | HTTP-087555-C.txt          | 37 User-A              | gent: Mozilla/5.0 (Windows NT 10.0; WOW64; Trident/7.0; rv:11.0) like Gecko                                                                                                    | 37    | 18:13:42.115: Releasing FD with pending data (fd = 88, 1)                                                                                                    |
| A Hardware Securit           |                  | HTTP-087556-C.txt          | 38 Accept              | -Encoding: gzip, deflate                                                                                                    | 38    |                                                                                                    |
| A Static Boutes              |                  |                            | 39 Host:               | mcafee.com                                                                                                    |       |                                                                                                    |
| Port Forwarding              |                  |                            | 40 DNI: 1<br>41 Connec | tion: Keep-Alive                                                                                                    |       |                                                                                                    |
| - Pile Server                |                  | HIIP-087558-C.txt          | 42                     |                                                                                                    |       |                                                                                                    |
| – 🎤 External Lists           |                  | HTTP-087558-S.txt          | 43 ]]]                 | 40 750: Connection is still ok                                                                                                    |       |                                                                                                    |
| - 🌽 User Interface           |                  | HTTP-087559-C.txt          | 45 18:13:              | 40.823: Send 279 bytes; offset = 0                                                                                                    |       |                                                                                                    |
| – 🌽 Log File Manager         |                  | 📄 HTTP-087559-S.txt        | 46 [[[                 |                                                                                                    |       |                                                                                                    |
| — 🌽 Windows Domain           |                  | HTTP-087560-C.txt          | 47 HTTP/1<br>48 Via: 1 | .1 301 Moved Permanently<br>.1 172.27.96.188 (McAfee Web Gateway 7.7.2.8.0.25114)                                                                                                    |       |                                                                                                    |
| – 🥜 Kerberos Adminis         |                  | HTTP-087560-S txt          | 49 Date:               | Mon, 12 Feb 2018 18:13:40 GMT 🗸                                                                                                    |       |                                                                                                    |
| - 🏸 Troubleshooting          |                  |                            | ¢                      | }                                                                                                    | •  <  |                                                                                                    |
| 🗆 🥟 Syslog                   |                  | ssi_keys.txt               |                        |                                                                                                    |       |                                                                                                    |
| 4                            |                  |                            |                        |                                                                                                    |       |                                                                                                    |
|                              |                  |                            |                        |                                                                                                    |       | A Contraction of the second second second second second second second second second second second second second                                              |
|                              |                  |                            |                        |                                                                                                    |       |                                                                                                    |

### Secure Web Gateway Troubleshooting – Connection Traces Decrypt SSL with Keys from Connection Trace

### Take aways:

 If you see what looks like junk do not worry this is typically HTTP2 this would be accepted at support as we can decode this:

#### 16:15:23.624: Send 27 bytes

unsigned char send\_1[] = { 0x00, 0x00, 0x12, 0x04, 0x00, 0x00, 0x00, 0x00, 0x00, 0x02, 0x00, 0x00, 0x0

- Connection traces will trace from the client in the '-C' file and from the proxy to the destination in the '-S' file.
- From support we would need the TCP dump started first then the connection traces started with the ssl\_keys
  file so we can decode the TCP dump streams.
- Will often be request by support for issues with websites/web applications.
- To decode TCP dump using the ssl keys:

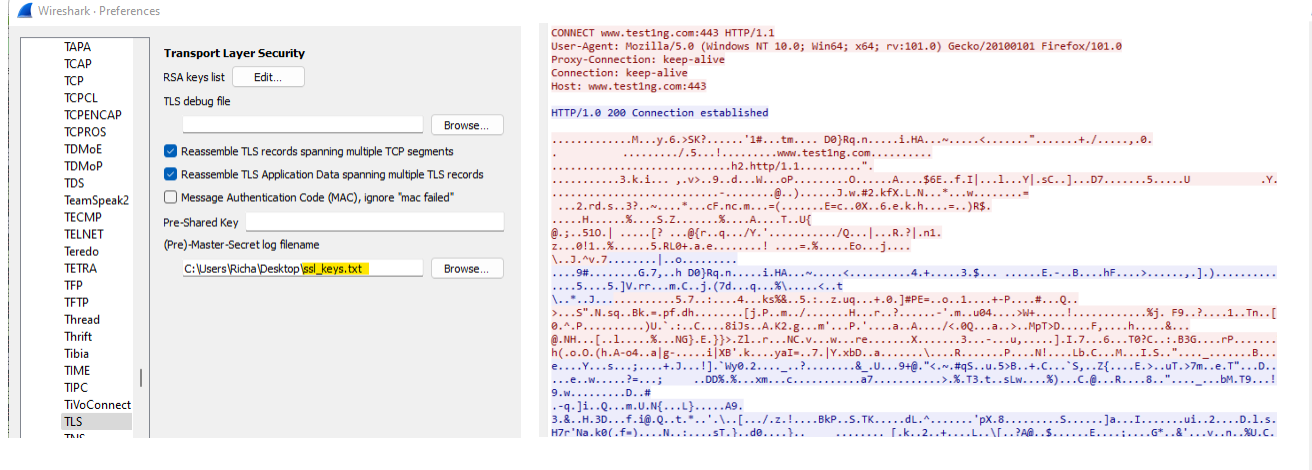

CONNECT www.testing.com:443 HTTP/1.1 User-Jagent: Mozilla/5.0 (Windows NT 10.0; Win64; x64; rv:101.0) Gecko/20100101 Firefox/101.0 Proxy-Connection: keep-alive Gonnection: keep-alive Nost: www.testing.com:443

#### HTTP/1.0 200 Connection established

usr.j mir/Lating.com biol.imm.tcling.com biol.imm.tcling.com Accept.tanguage: env5g.nige.sol, Accept.tanguage: env5g.nige.sol, Accept.tanguage: env5g.nige.sol, Accept.tanguage: env5g.nige.sol, Accept.tanguage: env5g.nige.com/ Connection: keep-alive Faferer: http://www.tstling.com/ Connection: keep-alive Table accept.tanguage: env5g.nige.com/ Sec.\*fetch-bus: rols Sec.\*fetch-bus: rols Sec.\*fetch-bus: r

Server: Apache Connection: keep-alive Content-Type: text/html; charset=UTF-8 Cache-Control: no-cache Transfer-Encoding: chunked

cloctrve htals chead backeting/tiles chead clicloTesting/tiles casta charst='uft-80' click rel="ison" harf='isg/famicanlic o "> click rel="ison" harf='isg/famicanlic o "> click rel="ison" harf='ison" harf='isg/famicanlic o "> click rel="ison" harf='ison" harf='ison" harf=

### Secure Web Gateway Troubleshooting – Connection Traces

#### **Reading of Connection Traces**

Each entry in the traces begins with a timestamp of when the entry was written. Here is a table of possible log entries

| Connect: Would block (EPOLLOUT,<br>EPOLLONESHOT, EPOLLERR) :80 IP =<br>"10.150.97.74"                                     | SWG initiated a connect call to 10.15.97.74 on<br>port 80. Depending on the context there could<br>also be a FQDM before the port (a SYN<br>package was sent)                          |
|----------------------------------------------------------------------------------------------------|----------------------------------------------------------------------------------------------------|
| Connected transparently to :80 IP = "10.150.97.74"                                                                        | SWG is running in bridge or router mode, has<br>IP spoofing enabled and cloned a connection                                                                                            |
| Connection – using existing connection – to :80 IP = "10.150.97.74"                                                       | SWG uses an already connected socket for this connection                                                                                                    |
| PostConnect: <status></status>                                                                                            | The TCP handshake has finished and the status of the connection is <status></status>                                                                                                   |
| Connection is still ok                                                                                                    | SWG verified if the connection is ok (will be used for example to detect dead clients) and it is ok                                                                                    |
| Connection is already dead /<br>Connection isn't ok                                                                       | SWG verified if the connection is ok and it isn't ok                                                                                                    |
| Send <n> bytes <brackets> <data> <brackets></brackets></data></brackets></n>                                              | SWG has sent data. The brackets are a "<<<" –<br>">>>" or a "[]" pair. The first pair indicates plain<br>text data where as the second pair will be used<br>for SSL encrypted traffic. |
| Received <n> bytes <brackets> <data> <brackets></brackets></data></brackets></n>                                          | The same as above (only receive)                                                                                                    |
| Sent: Would Block (EPOLLIN,<br>EPOLLONESHOT)                                                                              | SWG wanted to send data, but the kernel was not yet willing to accept it. This is not an error.                                                                                        |
| Receive: Would Block (EPOLLIN,<br>EPOLLONESHOT)                                                                           | SWG wanted to read data from a socket, but there was no data. This is not an error.                                                                                                    |
| Accepted connection on <mwg ip="">:<proxyport><br/>from <clientip>:<clientport></clientport></clientip></proxyport></mwg> | SWG has accepted a connection. The local (proxy) port will be given as well as the client IP address and port.                                                                         |
| Connection has received FIN                                                                                               | The peer has closed the connection.                                                                                                    |
| SSL Shutdown                                                                                                    | SWG terminates the SSL (not the TCP!) connection.                                                                                                    |
| Releasing FD but keep it open                                                                                             | SWG removes the socket from this connection but keeps it open for later reuse.                                                                                                    |
| Releasing and closing FD                                                                                                  | SWG removes the socket from this connections and closes it.                                                                                                    |

### Secure Web Gateway Troubleshooting – Core Dump

High CPU High Memory / Memory Leak Crashes / Services / Server

Created core files can be found in: Troubleshooting > Core files

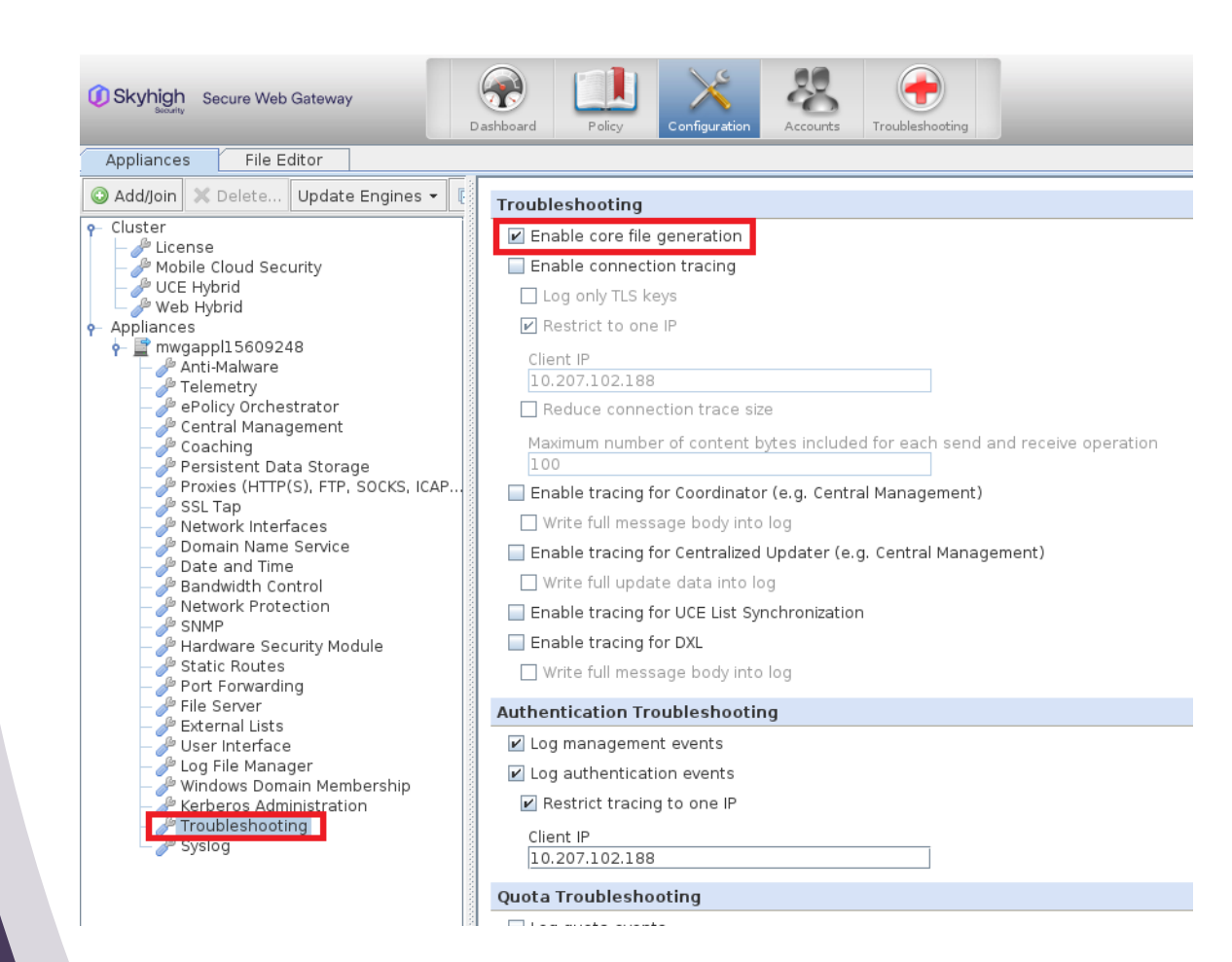

### Secure Web Gateway Troubleshooting – Core Dump - Cont

If you need to manually trigger a core dump this can be done in various ways. You need to du this during the high CPU or memory issue!

The main dump forced: Navigate to the cores folder:

# cd /opt/mwg/log/debug/cores Perform the procedure below:

# gcore pgrep -n mwg-core

Check the status of the mwg status':

# service mwg status

Verify the core file was created:

# II

Rename the core file to match: [PROCESS-NAME]-[PID].core

# The format should be something like:

# mv <nameofcreatedcorefile> mwg-core-3902.core Compress the core file (we use 'gzip -9' in case it is larger than 4GB), substitute '[FILENAME]' with the filename of the desired core file:

# cd /opt/mwg/log/debug/cores

# gzip -9 [FILENAME]

# mv [FILENAME].gz

#your\_service\_request\_number#\_[FILENAME].gz

### Secure Web Gateway Troubleshooting – Authentication

- Authentication Debug logging
- Secure Net logon

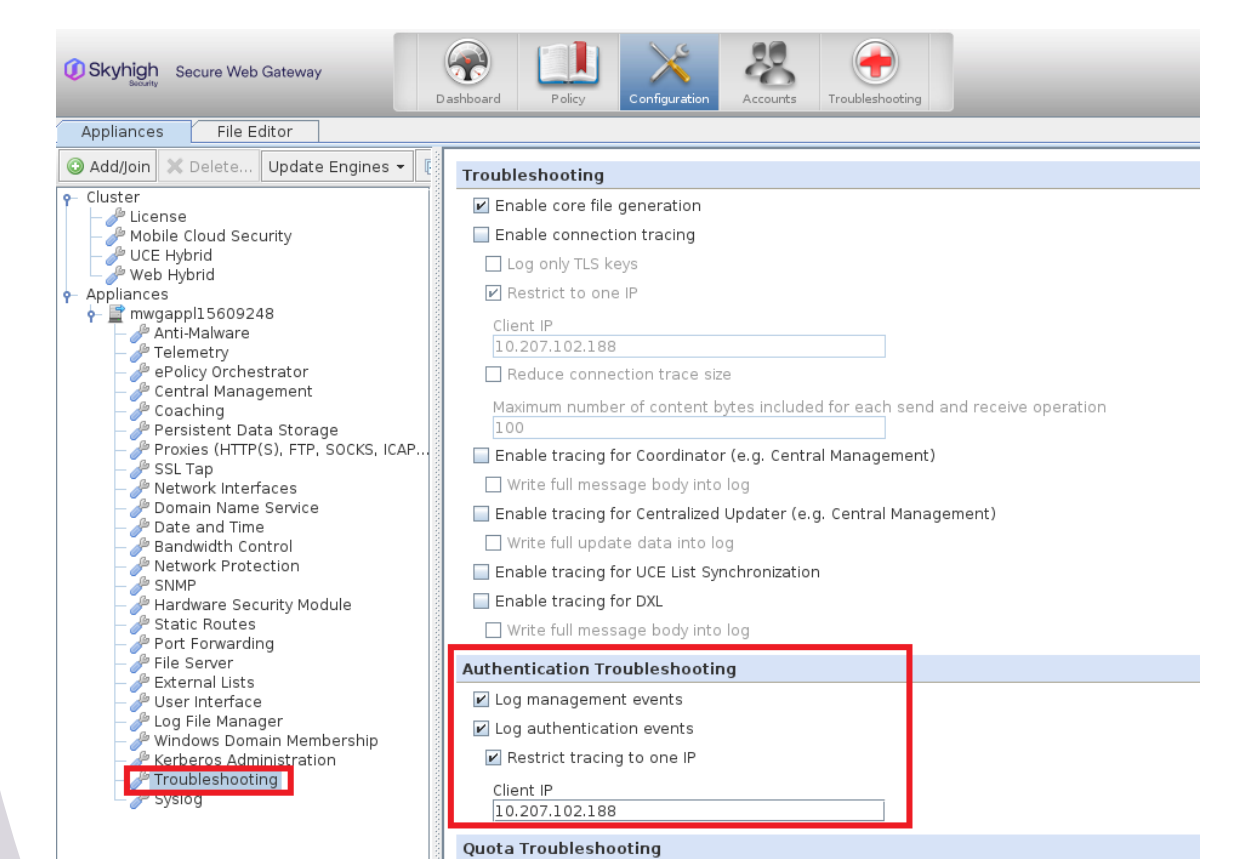

- I - - - -----

### **Secure Web Gateway** Troubleshooting – Authentication Debug

Log file located > Troubleshooting > Log Files > Debug > "mwg-core\_\_Auth.debug.log "

We can generate some examples of reasons why authentication is not working, here I am looking at NTLM.

#### User does not exist:

Error from DC, returned kSTATUS\_NO\_SUCH\_USER Failed to authenticate user user3

User logon with misspelled or bad password:

Unknown Error from DC, Hit the default case(kWrongPassword)! : 0xc000006a RPC failed with NTLM status 0xc000006a STATUS\_WRONG\_PASSWORDRPC failed in function-SendAndReceiveNetrLogon

User logon to account disabled by administrator:

Unknown Error from DC, Hit the default case(kWrongPassword)! : 0xc0000072 RPC failed with NTLM status 0xc0000072 no message foundRPC failed in function-SendAndReceiveNetrLogon

| [2022-07-24 17:20:26.763 +02:00]  | [3443] Unknown Error from DC, Hit the default case(kWrongPassword)! : 0xc0000072                                                               |
|-----------------------------------|----------------------------------------------------------------------------------------------------|
| 2022-07-24 17:20:26.773 +02:00    | [3443] RPC failed with NTLM status 0xc0000072 no message foundRPC failed in function-SendAndReceiveNetrLogon                                   |
| 2022-07-24 17:20:26.773 +02:00    | [329] NTLM (126, 192.168.2.149) Failed to authenticate user 2. Failure status: 1                                                               |
| 2022-07-24 17:20:26.773 +02:00    | [413] NTLM (126, 192.168.2.149) Authentication didn't return values, failure ID: 3, authentication failed: 1                                   |
| 2022-07-24 17:20:26.773 +02:00    | [413] NTLM (126, 192.168.2.149) Added authentication method: Basic realm="McAfee Web Gateway"                                                  |
| 2022-07-24 17:20:26.773 +02:00    | [413] NTLM (126, 192.168.2.149) Added authentication method: NTLM                                                                              |
| 2022-07-24 17:20:46.177 +02:00    | [398] NTLM (127, 192.168.2.149) URL: http://192.168.2.58:9090/mwg-internal/de5fs23hu73ds/plugin?                                               |
| target=Auth&reason=Auth&ClientID= | =1752291907&ttl=600&url=aHR0cDovL3Rlc3QxbmcuY29tLw,,&rnd=1658675433.1555593410.dlklvarIGv8ckSJxVWATp8Kp7l3ehII9UTOv_otleFs,                    |
| [2022-07-24 17:20:46.177 +02:00]  | [398] NTLM (127, 192.168.2.149) Configuration: User Database at Authentication Server Connection: 0x7ff8804599c0 RR: 0x7ff87c026bf0            |
| 2022-07-24 17:20:46.177 +02:00    | [398] NTLM (127, 192.168.2.149) Authentication didn't return values, failure ID: 4, authentication failed: 0                                   |
| 2022-07-24 17:20:46.177 +02:00    | [398] NTLM (127, 192.168.2.149) Added authentication method: Basic realm="McAfee Web Gateway"                                                  |
| 2022-07-24 17:20:46.177 +02:00    | [398] NTLM (127, 192.168.2.149) Added authentication method: NTLM                                                                              |
| 2022-07-24 17:20:46.182 +02:00    | [398] NTLM (128, 192.168.2.149) URL: http://192.168.2.58:9090/mwg-internal/de5fs23hu73ds/plugin?                                               |
| target=Auth&reason=Auth&ClientID= | =1752291907&ttl=600&url=aHR0cDovL3Rlc3QxbmcuY29tLw,,&rnd=1658675433.1555593410.dlklvarIGv8ckSJxVWATp8Kp7l3ehII9UTOv_otleFs,                    |
| [2022-07-24 17:20:46.182 +02:00]  | [398] NTLM (128, 192.168.2.149) Configuration: User Database at Authentication Server Connection: 0x7ff8804599c0 RR: 0x555e944aa680            |
| 2022-07-24 17:20:46.182 +02:00    | [398] NTLM (128, 192.168.2.149) Incoming credentials: NTLM TIRMTVNTUAABAAAAB4IIogAAAAAAAAAAAAAAAAAAAAAAAAAAAAA                                 |
| 2022-07-24 17:20:46.182 +02:00    | [398] NTLM (128, 192.168.2.149) Authentication didn't return values, failure ID: 0, authentication failed: 0                                   |
| 2022-07-24 17:20:46.182 +02:00    | [398] NTLM (128, 192.168.2.149) Added authentication method: Basic realm="McAfee Web Gateway"                                                  |
| 2022-07-24 17:20:46.182 +02:00    | [398] NTLM (128, 192.168.2.149) Added authentication method: NTLM T1RMTVNTUAACAAAAAAAAAAAAAAAAAAAAAAAAAAAAAAAAAA                               |
| [2022-07-24 17:20:46.186 +02:00]  | [398] NTLM (129, 192.168.2.149) URL: http://192.168.2.58:9090/mwg-internal/de5fs23hu73ds/plugin?                                               |
| target=Auth&reason=Auth&ClientID= | =1752291907&ttl=600&url=aHR0cDovL3Rlc3QxbmcuY29tLw,,&rnd=1658675433.1555593410.dlklvarIGv8ckSJxVWATp8Kp7l3ehII9UTOv otleFs,                    |
| [2022-07-24 17:20:46.186 +02:00]  | [398] NTLM (129, 192.168.2.149) Configuration: User Database at Authentication Server Connection: 0x7ff8804599c0 RR: 0x555e944a1f80            |
| [2022-07-24 17:20:46.186 +02:00]  | [398] NTLM (129, 192.168.2.149) Incoming credentials: NTLM                                                                                     |
| TIRMTVNTUAADAAAAGAAYAI4AAACsAKwA  | pgAAAAAAADgBYAAAAACgAKAGYAAAAAAAAAAAAAAAAAAAAAAAAABSAQAABYKIogoA8FUAAAAP/ittFVopHoxilgzcjJKDY2gAbwBtAGUAbABhAGIAAQBzAGUAcgAyAEQARQBTAEsAVABPAF |
| ERT2may2Y6+WwBAQAAAAAAAOEMA115n9  | gBy881eZp4e2YAAAAAAAAAAAAAAAAAAAAAAAAAAAAAAAAAAAA                                                                                              |
| [2022-07-24 17:20:46.188 +02:00]  | [3443] Unknown Error from DC, Hit the default case(kWrongPassword)! : 0xc0000072                                                               |
| [2022-07-24 17:20:46.188 +02:00]  | [3443] RPC failed with NTLM status 0xc0000072 no message foundRPC failed in function-SendAndReceiveNetrLogon                                   |
| [2022-07-24 17:20:46.188 +02:00]  | [333] NTLM (129, 192.168.2.149) Failed to authenticate user user2. Failure status: 1                                                           |
| [2022-07-24 17:20:46.188 +02:00]  | [428] NTLM (129, 192.168.2.149) Authentication didn't return values, failure ID: 3, authentication failed: 1                                   |
| [2022-07-24 17:20:46.188 +02:00]  | [428] NTLM (129, 192.168.2.149) Added authentication method: Basic realm="McAfee Web Gateway"                                                  |
| [2022-07-24 17:20:46.188 +02:00]  | [428] NTLM (129, 192.168.2.149) Added authentication method: NTLM                                                                              |
| [2022-07-24 17:21:32.522 +02:00]  | [433] NTLM (130, 192.168.2.149) URL: http://192.168.2.58:9090/mwg-internal/de5fs23hu73ds/plugin?                                               |
| target=Auth&reason=Auth&ClientID= | =1752291907&ttl=600&url=aHR0cDovL3Rlc3QxbmcuY29tLw,,&rnd=1658675433.1555593410.dlklvarIGv8ckSJxVWATp8Kp7l3ehII9UTOv_otleFs,                    |
| [2022-07-24 17:21:32.522 +02:00]  | [433] NTLM (130, 192.168.2.149) Configuration: User Database at Authentication Server Connection: 0x7ff8804599c0 RR: 0x555e944a6980            |
| [2022-07-24 17:21:32.522 +02:00]  | [433] NTLM (130, 192.168.2.149) Authentication didn't return values, failure ID: 4, authentication failed: 0                                   |
| [2022-07-24 17:21:32.522 +02:00]  | [433] NTLM (130, 192.168.2.149) Added authentication method: Basic realm="McAfee Web Gateway"                                                  |
| [2022-07-24 17:21:32.522 +02:00]  | [433] NTLM (130, 192.168.2.149) Added authentication method: NTLM                                                                              |
| [2022-07-24 17:21:32.526 +02:00]  | [433] NTLM (131, 192.168.2.149) URL: http://192.168.2.58:9090/mwg-internal/de5fs23hu73ds/plugin?                                               |
| target=Auth&reason=Auth&ClientID= | =1752291907&ttl=600&url=aHR0cDovL3Rlc3QxbmcuY29tLw,,&rnd=1658675433.1555593410.dlklvarIGv8ckSJxVWATp8Kp7l3ehII9UT0v_otleFs,                    |
| [2022-07-24 17:21:32.526 +02:00]  | [433] NTLM (131, 192.168.2.149) Configuration: User Database at Authentication Server Connection: 0x7ff8804599c0 RR: 0x7ff87c0223f0            |
| [2022-07-24 17:21:32.526 +02:00]  | [433] NTLM (131, 192.168.2.149) Incoming credentials: NTLM TIRMTVNTUAABAAAAB4IIogAAAAAAAAAAAAAAAAAAAAAAAAAABW==                                |
| [2022-07-24 17:21:32.526 +02:00]  | [433] NTLM (131, 192.168.2.149) Authentication didn't return values, failure ID: 0, authentication failed: 0                                   |
| [2022-07-24 17:21:32.526 +02:00]  | [433] NTLM (131, 192.168.2.149) Added authentication method: Basic realm="McAfee Web Gateway"                                                  |
| [2022-07-24 17:21:32.526 +02:00]  | [433] NTLM (131, 192.168.2.149) Added authentication method: NTLM T1RMTVNTUAACAAAAAAAAAAAAAAAAAAAAAAAAAAAAAAAAAA                               |
| [2022-07-24 17:21:32.531 +02:00]  | [433] NTLM (132, 192.168.2.149) URL: http://192.168.2.58:9090/mwg-internal/de5fs23hu73ds/plugin?                                               |
| target=Auth&reason=Auth&ClientID= | =1752291907&ttl=600&url=aHR0cDovL3Rlc3QxbmcuY29tLw,,&rnd=1658675433.1555593410.dlklvarIGv8ckSJxVWATp8Kp7l3ehII9UT0v_otleFs,                    |
| [2022-07-24 17:21:32.531 +02:00]  | [433] NTLM (132, 192.168.2.149) Configuration: User Database at Authentication Server Connection: 0x7ff8804599c0 RR: 0x7ff87c01e0f0            |
| [2022-07-24 17:21:32.531 +02:00]  | [433] NTLM (132, 192.168.2.149) Incoming credentials: NTLM                                                                                     |
| T1RMTVNTUAADAAAAGAAYAI4AAACsAKwA  | ygAAAAAADgBYAAAACgAKAGYAAAAeAB4ACAAAAAAABSAQAABYKIogoA8FUAAAAPntqjfyNvA+t9TvlXRrY1jGgAbwBtAGUAbABhAGIAdQBzAGUAcgAzAEQARQBTAEsAVABPAF           |
| G4yWkGIHACax8BAQAAAAAAAHN0oXh5n9  | gBjPrseCXa12sAAAAACAAwADAAAAAAAAAAAAAAAAAAAAAAAAAACM3dCSmDD+&rVw4Z3/DCICgKe/tAkRPwU1qnZwEsYKcQoAEAAAAAAAAAAAAAAAAAAAAAAAAAAAAAAAAAAA           |
| [2022-07-24 17:21:32.532 +02:00]  | [3443] Error from DC, returned kSTATUS_NO_SUCH_USER                                                                                            |
| [2022-07-24 17:21:32.532 +02:00]  | [330] NTLM (132, 192.168.2.149) Failed to authenticate user user3. Failure status: 1                                                           |
| [2022-07-24 17:21:32.532 +02:00]  | [408] NTLM (132, 192.168.2.149) Authentication didn't return values, failure ID: 3, authentication failed: 1                                   |
| [2022-07-24 17:21:32.532 +02:00]  | [408] NTLM (132, 192.168.2.149) Added authentication method: Basic realm="McAfee Web Gateway"                                                  |
| [2022-07-24 17:21:32.532 +02:00]  | [408] NTLM (132, 192,168,2,149) Added authentication method: NTLM                                                                              |

| Status\Sub-<br>Status Code | Description                                                                                                    |                                             |
|----------------------------|----------------------------------------------------------------------------------------------------|---------------------------------------------|
| 0XC000005E                 | There are currently no logon servers available to service the logon request.                                                                                                    | $\Sigma$                                    |
| 0xC0000064                 | User logon with misspelled or bad user account                                                                                                    |                                             |
| 0xC000006A                 | User logon with misspelled or bad password                                                                                                    |                                             |
| 0XC000006D                 | The cause is either a bad username or authentication information                                                                                                    | $\sum$                                      |
| 0XC000006E                 | Indicates a referenced user name and authentication information are valid, but some user account restriction has prevented successful authentication (such as time-of-day restrictions). |                                             |
| 0xC000006F                 | User logon outside authorized hours                                                                                                    |                                             |
| 0xC0000070                 | User logon from unauthorized workstation                                                                                                    | $\diamond$ $\diamond$ $\diamond$ $\diamond$ |
| 0xC0000071                 | User logon with expired password                                                                                                    |                                             |
| 0xC0000072                 | User logon to account disabled by administrator                                                                                                    | $\chi$ $\chi$ $\chi$ $\chi$                 |
| 0XC00000DC                 | Indicates the Sam Server was in the wrong state to perform the desired operation.                                                                                                    | $(2 \ 2 \ )$                                |
| 0XC0000133                 | Clocks between DC and other computer too far out of sync                                                                                                    |                                             |
| 0XC000015B                 | The user has not been granted the requested logon type (also called the logon right) at this machine                                                                                     |                                             |
| 0XC000018C                 | The logon request failed because the trust relationship between the primary domain and the trusted domain failed.                                                                        |                                             |
| 0XC0000192                 | An attempt was made to logon, but the Netlogon service was not started.                                                                                                    |                                             |
| 0xC0000193                 | User logon with expired account                                                                                                    |                                             |
| 0XC0000224                 | User is required to change password at next logon                                                                                                    |                                             |
| 0XC0000225                 | Evidently a bug in Windows and not a risk                                                                                                    |                                             |
| 0xC0000234                 | User logon with account locked                                                                                                    |                                             |
| 0XC00002EE                 | Failure Reason: An Error occurred during Logon                                                                                                    |                                             |
| 0XC0000413                 | Logon Failure: The machine you are logging on to is protected by an authentication firewall. The specified account is not allowed to authenticate to the machine.                        |                                             |
| 0x0                        | Status OK.                                                                                                    |                                             |

### Secure Web Gateway Troubleshooting – Authentication Debug - cont

Secure Net logon

In conjunction with the auth debug logs we now also sometimes need the Netlogon Logs.

Webgateway commincates via port 445 but with secure all we now see is blob data so no request or responce is in clear text.

Netlogon Logs will record the request and responce but this is done on Windows Server itself:

https://docs.microsoft.com/en-us/troubleshoot/windowsclient/windows-security/enable-debug-logging-netlogon-service

### Secure Web Gateway Troubleshooting – Authentication Debug - cont

### Secure Net logon

Enable with admin cmd prompt:

Nltest /DBFlag:2080FFFF

Disable with admin cmd prompt:

Nltest /DBFlag:0x0

Log can be found:

C Drive > Windows > Debug

|                     |                                            |                  |                 |                                                                                                    |                                | A             |                                                     |              |
|---------------------|--------------------------------------------|------------------|-----------------|----------------------------------------------------------------------------------------------------|--------------------------------|---------------|-----------------------------------------------------|--------------|
| Administrator: Co   | mmand Prompt                               |                  |                 |                                                                                                    |                                |               | — 🗆 🗙                                               |              |
| Microsoft Window    | vs [Version 10.0.17763.3113]               |                  |                 |                                                                                                    |                                |               | ^                                                   |              |
| (C) 2018 Microso    | oft Corporation. All rights reserved.      |                  |                 |                                                                                                    |                                |               |                                                     |              |
| C:\Users\Adminis    | strator>Nltest /DBFlag:2080FFFF            | -                |                 |                                                                                                    |                                |               |                                                     |              |
| SYSTEM\CurrentCo    | ontrolSet\Services\Netlogon\Parameters     | set to 0x2080ff  | ff              |                                                                                                    |                                |               |                                                     |              |
| Connection Statu    | us = 0 0x0 NERR_Success                    |                  |                 |                                                                                                    |                                |               |                                                     |              |
| The command comp    | oleted successfully                        |                  |                 |                                                                                                    |                                |               |                                                     |              |
| 🗧 📙 🖌 🛃 🚽 🛛 de      | ebug                                       |                  |                 |                                                                                                    | — 🗆                            | $\times$      |                                                     |              |
| File Home           | Share View                                 |                  |                 |                                                                                                    |                                | ~ 👩           |                                                     |              |
|                     | This BC > Local Disk (C) > Windows > debug |                  | ~ 7.            | Search de                                                                                                    | hua                            | 0             |                                                     |              |
| < - · · · ·         |                                            |                  | ŶŬ              | Searchite                                                                                                    | bug                            | 70            |                                                     |              |
| - Ouisk sesses      | ^ Name                                     | Date modified    | Туре            |                                                                                                    | Size                           | ^             | ✓                                                   |              |
|                     | Dfsr00067.log                              | 17.07.2022 22:18 | Text D          | ocument                                                                                                    | 0 KB                           |               |                                                     |              |
| Desktop             | DfsrApi_001.log                            | 14.01.2021 21:46 | Text D          | ocument                                                                                                    | 10 KB                          |               |                                                     |              |
| Downloads           | * mrt.log                                  | 23.06.2022 23:35 | Text D          | ocument                                                                                                    | 3 KB                           |               |                                                     |              |
| Documents           | netlogon.log                               | 24.07.2022 17:44 | Text D          | ocument                                                                                                    | 110 KB                         |               |                                                     |              |
| 🗐 netlogon.log - Ne | otepad                                     |                  |                 |                                                                                                    |                                |               |                                                     |              |
| File Edit Format    | View Help                                  |                  |                 |                                                                                                    |                                |               |                                                     |              |
| 07/24 17:43:29      | [LOGON] [364] HOMELAB: SamLogon: Netwo     | ork logon of ho  | melab∖          | user3 fro                                                                                                    | om MWGMAIN (v                  | ia MWGMAIN)   | Entered                                             |              |
| 07/24 17:43:29      | [LOGON] [364] LsaIExtractTargetInfo d:     | id not return a  | Netbi           | os resour                                                                                                    | rce server do                  | main name f   | For - no filtering wi                               | .ll be done  |
| 07/24 17:43:29      | [LOGON] [364] HOMELAB: SamLogon: Netwo     | ork logon of ho  | melab\          | user3 fro                                                                                                    | om MWGMAIN (v                  | ia MWGMAIN)   | Returns 0xC0000064                                  |              |
| 07/24 17:43:48      | [MISC] [364] HOMELAB: DsGetDcName fund     | ction called: c  | lient           | PID=6932,                                                                                                    | , Dom:Winserv                  | er1.homelab   | .local Acct:(null) F                                | lags: LDAPO  |
| 07/24 17:43:40      | [MATISIOT] [364] Received ping from W      | DSGEIDC_VALID_I  | FLAGS           | 15 CITTTI<br>homelah 1                                                                                                    | rti<br>local) Winson           | ven1 homela   | ab local (null) on (l                               |              |
| 07/24 17:43:48      | [CRITICAL] [364] Ping from WINSERVER1      | for domain Winse | server          | 1.homelak                                                                                                    | local (null                    | ) for (null   | ) on clocals is inva                                | lid since w  |
| 07/24 17:43:48      | [CRITICAL] [364] NetpDcGetNameIp: Win      | server1.homelab  | .local          | : No data                                                                                                    | a returned fr                  | om DnsOuerv   | /.                                                  | ind since i  |
| 07/24 17:43:48      | [MISC] [364] NetpDcGetName: NetpDcGetH     | NameIp for Winse | erver1          | .homelab.                                                                                                    | local return                   | ed 1355       |                                                     |              |
| 07/24 17:43:48      | [CRITICAL] [364] NetpDcGetName: Winser     | rver1.homelab.lo | cal:            | IP and Ne                                                                                                    | etbios are bo                  | th done.      |                                                     |              |
| 07/24 17:43:48      | [MISC] [364] HOMELAB: DsGetDcName fund     | ction returns 1  | 355 (c          | lient PIC                                                                                                    | D=6932): Dom:                  | Winserver1.   | homelab.local Acct:(                                | null) Flag   |
| 07/24 17:43:48      | [SITE] [364] DsrGetSiteName: Returning     | g site name 'De  | fault-          | First-Sit                                                                                                    | te-Name' from                  | local cach    | ne.                                                 |              |
| 07/24 17:43:48      | [MISC] [364] HOMELAB: DsGetDcName fund     | ction called: c  | lient           | PID=6932,                                                                                                    | , Dom:Winserv                  | er1.homelab   | .local Acct:(null) F                                | lags: LDAP(  |
| 07/24 17:43:48      | [MISC] [364] NetpDcInitializeContext:      | DSGETDC_VALID_   | FLAGS           | is c1ffff                                                                                                    | ff1                            |               |                                                     |              |
| 0//24 17:43:48      | [MAILSLOI] [364] Received ping from W      | INSERVER1(Winse  | rver1.          | homelab.]                                                                                                    | Local) Winser                  | ver1.homela   | ab.iocal (null) on <l< th=""><th>ocal&gt;</th></l<> | ocal>        |
| 07/24 17:43:48      | [UKIIICAL] [364] Ping from WINSERVER1      | tor domain Wins  | server          | 1.nomelat                                                                                                    | 0.10Cal (null                  | ) for (null   | L) on <local> is inva</local>                       | iiid since v |
| 07/24 17:43:48      | [MISC] [364] HOMELAR, DeCatDeName fun      | 1.nomerab.local  | 51M11<br>255 /- | ar query                                                                                                    | Talled recen                   | LIY 109       | homoloh local Acct.                                 | null) [1     |
| 07/24 17:43:48      | [SITE] [364] DepCotSiteName, Poturnia      | ction returns 1: | 555 (C<br>Fault | Lient Pil                                                                                                    | J-0952): DOM:<br>to Namo' from | winserver1.   | nomerad.local ACCT:(                                | null) Flag   |
| 07/24 17:45:40      | [JOGON] [2280] HOMELAR: SamLogon: Note     | site name De     | auit-           | 11:5C-31(                                                                                                    |                                | via MWGMATN   | I) Entered                                          |              |
| 07/24 17:44:01      | [LOGON] [2200] HOMELAD, SameOgon; Net      | did not return   | o Noth          | ios noco                                                                                                    | UNCO SONVON d                  | omain name    | for - no filtening w                                | ill be dony  |
| 07/24 17:44.01      | [LOGON] [2280] HOMELAR' Samlogon' Net      | work logon of h  | nmelah          | $\sum_{i=1}^{n} \sum_{j=1}^{n} \sum_{i=1}^{n} \sum_{j=1}^{n} \sum_{i$ | com MWGMATN (                  | via MWGMATN   | 1) Returns Avcanana                                 | LII DE GOIR  |
| 07/24 17:44.01      | [MTSC] [2280] HOMELAB: DsGetDcName fun     | nction called a  | client          | PTD=6933                                                                                                    | 2. Dom:Winsen                  | ver1.homela   | ab local Acct: (null)                               | Flags: IDA   |
| 07/24 17:44:05      | [MISC] [2280] NetpDcInitializeContext      | : DSGETDC VALTD  | FLAGS           | is c1ff                                                                                                    | fff1                           | .ci i.ilomeio |                                                     | . 1065. LDAI |
| .,                  |                                            | ······           |                 |                                                                                                    |                                |               |                                                     |              |
|                     |                                            |                  |                 |                                                                                                    |                                |               |                                                     |              |

Secure Web Gateway Troubleshooting – Common Issues

### Secure Web Gateway Troubleshooting – Common Issues Disk Space

Disk filled up by:

Log files, debug files (connection/rule traces), core files, temp files, syslog

Results in:

- Login error for GUI
- Not able to save changes (I/O error)
- SWG services not running properly or not started
- User not able to browser

### **Dashboard alarms:**

- Filesystem usage on /opt exceeds selected limit
- Filesystem usage on /var exceeds selected limit (/var/log/messages)

| Alerts                  | lerts. |                                                             |                                                                                                    |  |  |  |  |  |  |
|-------------------------|--------|-------------------------------------------------------------|----------------------------------------------------------------------------------------------------|--|--|--|--|--|--|
| Appliance Filter        | -      | Date Filter •                                               | Message Filter: Firer Warning Information Type to filer alerts                                                                                                    |  |  |  |  |  |  |
| Al                      | Ĩ      | Al                                                          | Error, Warning                                                                                                    |  |  |  |  |  |  |
| MWG-02                  |        | 12-Mar-2013 16:33:24 EDT                                    | Filesystem usage on /opt exceeds selected limit (91% / 90%). (Origin: health monitor, 99 times within last 148 minutes)                                                                                                    |  |  |  |  |  |  |
| MWG-01                  |        | 12-Mar-2013 16:09:41 EDT                                    | Filesystem usage on /opt exceeds selected limit (90% / 90%). (Origin: health monitor, 15 times within last 30 minutes)                                                                                                    |  |  |  |  |  |  |
| All<br>MWG-02<br>MWG-01 |        | All<br>12-Mar-2013 16:33:24 EDT<br>12-Mar-2013 16:09:41 EDT | Error, Warning Filesystem usage on /opt exceeds selected limit (91% / 90%). (Origin: health monitor, 99 times within last 148 minut Filesystem usage on /opt exceeds selected limit (90% / 90%). (Origin: health monitor, 15 times within last 30 minute |  |  |  |  |  |  |

### Secure Web Gateway Troubleshooting – Common Issues Disk Space – cont

- The first thing we have to do with a full disk is to determine where the files are that are filling up the disk. For example is it /var/log or /opt/mwg/log/debug/connection\_tracing
- To locate large files (10MB+ here), run: find /opt -type f -size +10000k -exec ls -alsoh {} \;
- Once you have determined the location you can see for example /var/log/messages is very large, chances are access logs being logged here. If so rsyslog config is incorrect (very common). Check rsyslog.conf for:
  - \*.info;mail.none;authpriv.none;cron.none /var/log/messages Replace it with this line:

\*.info;daemon.!=info;mail.none;authpriv.none;cron.none -/var/log/messages

- If connection\_tracing directory was connection traces left enabled (very common)
- How to troubleshoot Web Gateway appliance disk space issues:

https://kcm.trellix.com/corporate/index?page=content&id=KB73869

Secure Web Gateway Troubleshooting – Common Issues – 502 response

• HTTP response code 502 - Bad Gateway

The server was acting as a gateway or proxy and received an invalid response from the upstream server.

- The three different errors/block pages the client can receive are: Host not resolvable
   Bad Response - Web Gateway receives a response from the destination but the response is not a valid HTTP response
   Cannot Connect
- All three of these blocks will log a HTTP 502 Status in the Web Gateway access logs:

[08/Mar/2023:18:25:57 -0600] "" 10.10.67.4 **502** "GET

http://example.local/ HTTP/1.1" "" "-" "" 3126 "Mozilla/4.0(compatible; MSIE 8.0; Windows NT 5.2; Trident/4.0; .NET CLR1.1.4322; .NET CLR 2.0.50727; .NET CLR 3.0.4506.2152; .NET CLR3.5.30729; .NET4.0C; .NET4.0E)" "" "0"

### Secure Web Gateway Troubleshooting – Common Issues – 502 response Host not resolvable

 This message will be displayed if Web Gateway is unable to contact the DNS server or if the DNS server returns a "No Such Name" response as seen in the example below. The filter used to display this was "(ip.addr==10.10.67.4 && (http.response.code==502||http.request)) ||dns".

| Filter: | (ip.addr==10.10.67.4 && (http.response | e.code==502    http.request)) | d 💌 Expressio | on Clear  | Apply Save   |                                                                                  |
|---------|----------------------------------------|-------------------------------|---------------|-----------|--------------|----------------------------------------------------------------------------------|
| No.     | Time                                   | Source                        | Source Port   | Dest Port | Destination  | Info                                                                             |
|         | 72 2013-03-12 15:22:54.108             | 10.10.67.4                    | 4946          | 9090      | 10.10.67.161 | GET http://example.local/ HTTP/1.1                                               |
|         | 74 2013-03-12 15:22:54.134             | 10.10.67.161                  | 58088         | 53        | 10.10.65.1   | Standard query 0x8d42 A example.local                                            |
|         | 75 2013-03-12 15:22:54.134             | 10.10.65.1                    | 53            | 58088     | 10.10.67.161 | Standard query response 0x8d42 No such name                                      |
|         | 76 2013-03-12 15:22:54.134             | 10.10.67.161                  | 58088         | 53        | 10.10.65.1   | Standard query 0x8d43 AAAA example.local                                         |
|         | 77 2013-03-12 15:22:54.135             | 10.10.65.1                    | 53            | 58088     | 10.10.67.161 | Standard query response 0x8d43 No such name                                      |
|         | 80 2013-03-12 15:22:54.136             | 10.10.67.161                  | 9090          | 4946      | 10.10.67.4   | HTTP/1.1 502 notresolvable (text/html)                                           |
|         | 83 2013-03-12 15:22:54.165             | 10.10.67.4                    | 4946          | 9090      | 10.10.67.161 | GET http://example.local/mwg-internal/de5fs23hu73ds/files/javascript/sw.js HTTP/ |
|         | 90 2013-03-12 15:22:54.171             | 10.10.67.4                    | 4951          | 9090      | 10.10.67.161 | GET http://example.local/mwg-internal/de5fs23hu73ds/files/default/stylesheet.css |
|         | 92 2013-03-12 15+22+54 171             | 10 10 67 4                    | 495.2         | 0000      | 10 10 67 161 | CET http://evample_local/mwa_interpal/de5fs23hu73ds/files/default/ima/logo_eYcha |

- In this case we can see the client (10.10.67.4) makes a request to the Web Gateway (10.10.67.161) on its default proxy port 9090. After Web Gateway receives the request it must perform a DNS query to resolve the hostname to an IP address and contacts the DNS server (10.10.65.1), requesting the IP address of example.local. Packets 74 and 76 show the request and packets 75 and 77 show the response.
- To fix this issue the DNS would need to be configured with an "A" record for example.local. A workaround could also be to add it to the Web Gateway's hosts file. This would allow Web Gateway to resolve the hostname to an IP address without the need of a DNS Query. The hosts file can be edited under Configuration > File Editor > hosts.

## Secure Web Gateway Troubleshooting – Common Issues – 502 response Cannot Connect

 Each connection the Web Gateway makes to a destination begins with a TCP three-way handshake. This handshake must occur before the Gateway can send the HTTP request and if it fails then it will result in the "Cannot Connect" message. The examples below first shows the initial client request to the Gateway and in the next packet we can see the Gateway sending the first part of the handshake (SYN) to the destination.

| Filter: | (ip.addr==10.10.67.4 && (http.response | e.code==502    http.request)) | t - Expression | n Clear   | Apply Save   |                                                                                     |
|---------|----------------------------------------|-------------------------------|----------------|-----------|--------------|-------------------------------------------------------------------------------------|
| No.     | Time                                   | Source                        | Source Port    | Dest Port | Destination  | Info                                                                                |
|         | 823 2013-03-12 19:30:36.098            | 10.10.67.4                    | 2709           | 9090      | 10.10.67.161 | GET http://example.local/ HTTP/1.1                                                  |
|         | 827 2013-03-12 19:30:36.111            | 10.10.67.161                  | 34600          | 80        | 10.10.67.124 | 34600 > 80 [SYN] Seq=0 Win=5840 Len=0 MS5=1460 SACK_PERM=1 TSva]=27120226 TSecr=0 I |
|         | 828 2013-03-12 19:30:36.111            | 10.10.67.124                  | 80             | 34600     | 10.10.67.161 | 80 > 34600 [RST, ACK] Seq=1 Ack=1 Win=0 Len=0                                       |
|         | 829 2013-03-12 19:30:36.111            | 10.10.67.161                  | 34601          | 80        | 10.10.67.124 | 34601 > 80 [SYN] Seq=0 Win=5840 Len=0 MS5=1460 SACK_PERM=1 TSval=27120227 TSecr=0 I |
|         | 830 2013-03-12 19:30:36.111            | 10.10.67.124                  | 80             | 34601     | 10.10.67.161 | 80 > 34601 [RST, ACK] Seq=1 Ack=1 Win=0 Len=0                                       |
|         | 831 2013-03-12 19:30:36.111            | 10.10.67.161                  | 34602          | 80        | 10.10.67.124 | 34602 > 80 [SYN] Seq=0 Win=5840 Len=0 MS5=1460 SACK_PERM=1 TSval=27120227 TSecr=0 I |
|         | 832 2013-03-12 19:30:36.111            | 10.10.67.124                  | 80             | 34602     | 10.10.67.161 | 80 > 34602 [RST, ACK] Seq=1 Ack=1 Win=0 Len=0                                       |
|         | 833 2013-03-12 19:30:36.111            | 10.10.67.161                  | 34603          | 80        | 10.10.67.124 | 34603 > 80 [SYN] Seq=0 Win=5840 Len=0 MS5=1460 SACK_PERM=1 TSval=27120227 TSecr=0 I |
|         | 834 2013-03-12 19:30:36.112            | 10.10.67.124                  | 80             | 34603     | 10.10.67.161 | 80 > 34603 [RST, ACK] Seq=1 Ack=1 Win=0 Len=0                                       |
|         | 835 2013-03-12 19:30:36.112            | 10.10.67.161                  | 34604          | 80        | 10.10.67.124 | 34604 > 80 [SYN] Seq=0 Win=5840 Len=0 MSS=1460 SACK_PERM=1 TSva1=27120227 TSecr=0 H |
|         | 836 2013-03-12 19:30:36.112            | 10.10.67.124                  | 80             | 34604     | 10.10.67.161 | 80 > 34604 [RST, ACK] Seq=1 Ack=1 Win=0 Len=0                                       |
|         | 837 2013-03-12 19:30:36.112            | 10.10.67.161                  | 34605          | 80        | 10.10.67.124 | 34605 > 80 [SYN] Seq=0 Win=5840 Len=0 MS5=1460 SACK_PERM=1 TSva]=27120227 TSecr=0 I |
|         | 838 2013-03-12 19:30:36.112            | 10.10.67.124                  | 80             | 34605     | 10.10.67.161 | 80 > 34605 [RST, ACK] Seg=1 Ack=1 Win=0 Len=0                                       |
|         | 841 2013-03-12 19:30:36.192            | 10.10.67.161                  | 9090           | 2709      | 10.10.67.4   | HTTP/1.1 502 cannotconnect (text/html)                                              |

 After the initial client connection sent in packet 823, Web Gateway tries to establish a connection to the destination by sending a SYN packet. Normally we would expect to see a SYN/ACK packet sent back from the server but in this case packets 828, 830, 832, etc... all show that the Web Gateway is receiving a RST (Reset) packet after each SYN packet it sends. The RST packet is used to terminate a connection. Since Web Gateway is unable to establish a TCP connection to the destination a "Cannot Connect" message is sent back to the client. It might also happen that there is no answer to the SYN at all. In any case, you need to inspect the upstream devices.

# Secure Web Gateway Troubleshooting – Common Issues Cluster

As a best practice, we recommend only putting up to 10 nodes behind a single transit node. If you have more than 10 nodes in a location, you should have more than one transit node and create smaller network groups that are tied to the transit node. Here's an example with a larger cluster with nodes in Tokyo, New York, and Paderborn. For the smaller locations with one transit node, the Runtime and network groups use the same name.

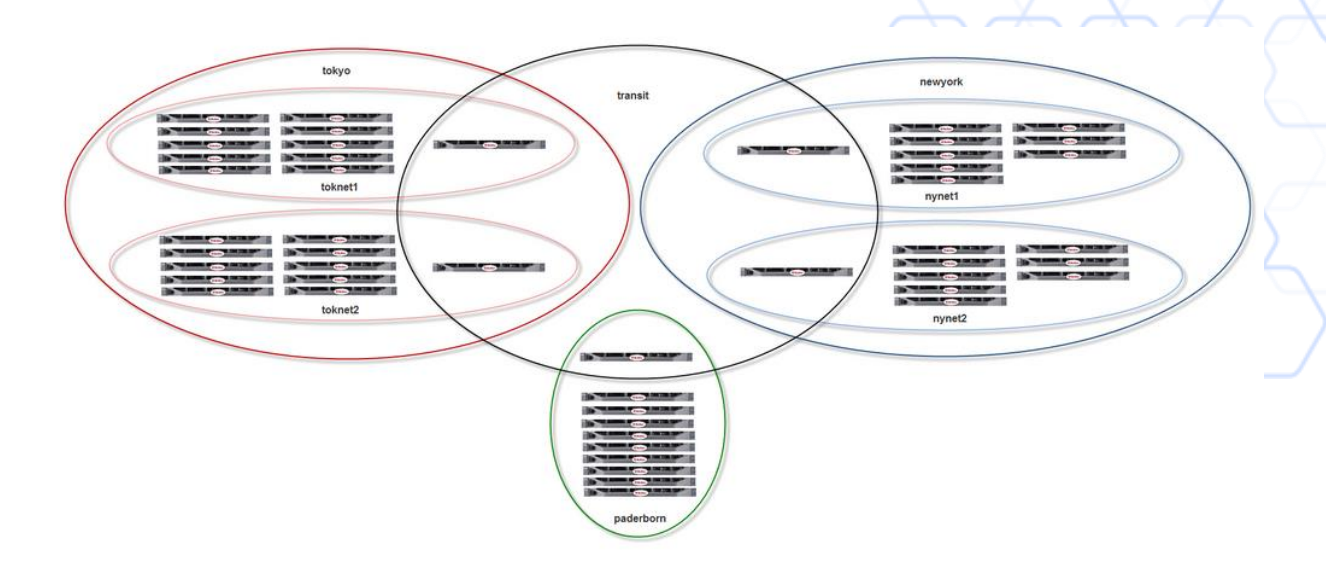

### **Secure Web Gateway Troubleshooting – Common Issues** Cluster

### Management IP, Time Sync, Groups, Timeout values

### Results in:

- Sync issue
  Login failure
  Fail to save change

| This Node is Member of the Following Groups |               |  |  |  |  |  |  |
|---------------------------------------------|---------------|--|--|--|--|--|--|
| Group r                                     | untime        |  |  |  |  |  |  |
| EMEA                                        |               |  |  |  |  |  |  |
| Group update                                |               |  |  |  |  |  |  |
| EMEA                                        |               |  |  |  |  |  |  |
| Group n                                     | Group network |  |  |  |  |  |  |
| ○ % / × ↑ ↓                                 |               |  |  |  |  |  |  |
| No.                                         | String        |  |  |  |  |  |  |
| 1                                           | all           |  |  |  |  |  |  |
| 2                                           | EMEA          |  |  |  |  |  |  |
|                                             |               |  |  |  |  |  |  |

60 seconds

60 seconds

60 seconds

#### Advanced Management Settings Multiplier for timeout when distributing over multiple nodes 1.1 1 Timeout when connecting 10 1 second Timeout when doing handshake 15 1 second Timeout when receiving/sending 15 1 second Use and Serve persistent connections

| Skyhigh Secure Web Gateway                                                                                                    | D | ashboard | Policy       | Configuration | Accounts    | Troubleshooting           |  |
|----------------------------------------------------------------------------------------------------|---|----------|--------------|---------------|-------------|---------------------------|--|
| Appliances File Editor                                                                                                    |   |          |              |               |             |                           |  |
| Add/Join 🗙 Delete Update Engines                                                                                                    | • | Centra   | al Managem   | ent Settings  |             |                           |  |
| Cluster<br>License<br>Mobile Cloud Security<br>UCE Hybrid<br>Appliances<br>Telemetry<br>Particular Content<br>Particular Content<br>Particular |   | IP add   | resses and p | 212:12346     | de used for | central managei<br>String |  |

### Secure Web Gateway Troubleshooting – Common Issues Cluster - cont

| Skyhigh Secure Web Gateway                                                                                          | Dashboard     Policy     X     Accounts                                                                                                    |
|----------------------------------------------------------------------------------------------------|----------------------------------------------------------------------------------------------------|
| Appliances File Editor                                                                                              |                                                                                                    |
| 🔇 Add/Join 🗶 Delete Update Engines 👻 🛛                                                                              | E Cluster CA                                                                                                    |
| <ul> <li>Cluster</li> <li>License</li> <li>Mobile Cloud Security</li> <li>UCE Hybrid</li> <li>Web Hybrid</li> </ul> | Engine Update Status         mwgappl15751436: idle         mwgappl15609248: idle                                                                                                    |
|                                                                                                    | Appliances Information (Format: UUID, Name, Version, Storage Timestamp, Deployment, Model)           7284F2DE-BE26-0CC9-E825-000000EE2DA0, mwgappl15609248, 12.2.0.0.0-44913, 2023-05-26_08-21-15-436_+0000, OnPremise, QEMU           7284F2DE-BE26-0CC9-E825-000000F0590C, mwgappl15751436, 12.2.0.0.0-45081, 2023-05-26_08-21-15-436_+0000, OnPremise, QEMU |

### The perfect Service Request

- Detailed description / date & time of issue; expectation vs. given behaviour
- Feedback file
- Tcpdump on Client + SWG (filtered if needed) Client IP and requested URL
- Connection Traces
- Rule Trace
- Details on infrastructure (complex setup)
- Steps already performed as troubleshooting

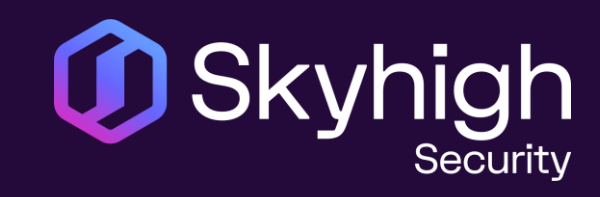

# Thank You!

www.skyhighsecurity.com

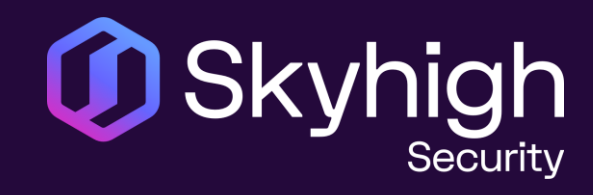

# Q and A

www.skyhighsecurity.com